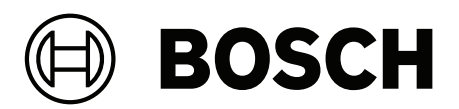

# AMS Initial configuration: screenshot-based guide

**en** Application note

# Table of contents

| 1   | Initial configuration                             | 4  |
|-----|---------------------------------------------------|----|
| 1.1 | Disclaimer                                        | 4  |
| 1.2 | Configuring an entrance                           | 4  |
| 1.3 | Defining card types                               | 10 |
| 1.4 | Configuring an enrollment reader                  | 11 |
| 1.5 | Configuring persons with cards and authorizations | 12 |
|     |                                                   |    |

# 1 Initial configuration

## 1.1 Disclaimer

This simple screenshot-based guide is primarily for familiarization purposes. It uses only default settings. For the specialized settings required by production systems, consult the main installation guide for the product.

## **1.2** Configuring an entrance

1. When AMS is installed, three shortcuts appear on the desktop.

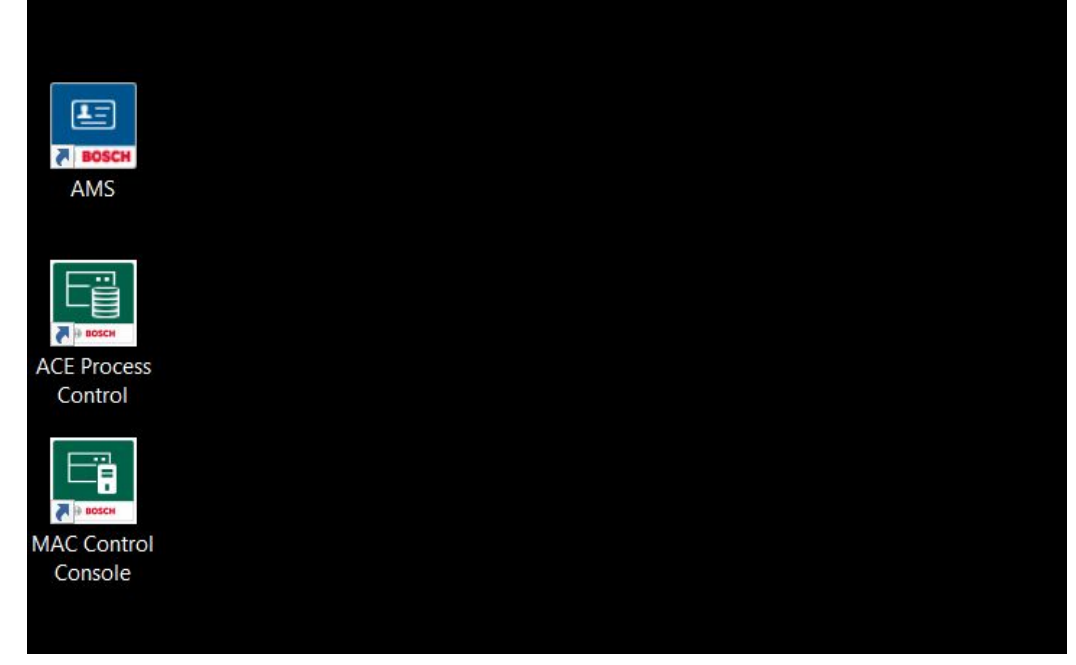

- 2. Open the *AMS* shortcut and log in with the default username and password, which are both *Administrator*.
- 3. The system prompts you to change the default password.
- **IMPORTANT**: Make careful note of the new password!

#### 4. The AMS main menu opens.

Access Management System: Main menu [Administrator] (Demo mode expires: 11/29/2021 05:16:11 PM)
 File Edit Data Help

|             | Personnel data  |  |
|-------------|-----------------|--|
|             | Visitors        |  |
| Ľ,          | Guard Tours     |  |
| <b>_</b> ]. | Tour monitoring |  |
| -           | System data     |  |
| 6           | Reports         |  |
| ¢           | Configuration   |  |
|             |                 |  |
|             |                 |  |

5. In the AMS main menu, click **Configuration** > **Device Data**.

The device editor window opens over the AMS main window, and a popup window prompts you to enter a Device communication password.

| DMS* | DMS-Server Threat level manage | ment                                                                                                    |      |
|------|--------------------------------|----------------------------------------------------------------------------------------------------|------|
|      | <u>Name :</u><br>Description:  | DMS DMS Server                                                                                                    |      |
|      | Division:                      | Comeon V                                                                                                    |      |
|      | Device communication           |                                                                                                    |      |
|      |                                | A password is required to secure the communication with the AMCs through DTLS.<br>This device-communication password has to be set for the access control system in the device editor,<br>if the password for the AMC has been set using the IPConfig tool, then the password in the device editor must match that password. |      |
|      |                                | Password:                                                                                                    | Show |
|      |                                | Confirm password:                                                                                                    |      |
|      |                                | Password strength: The password is very weak, consider using a stronger one                                                                                                    |      |
|      |                                | OK Cancel                                                                                                    |      |

- 6. Enter a new DCP (Device Communication Password) to secure the communication with the AMCs. Use the password strength indicator, because this password is crucial to the security of the entire system.
- **IMPORTANT**: Make careful note of the new password!

7. Click the + box to the left of the **DMS** icon, to unfold the hierarchy.

| Name :       DMS         Description:       DMS-Server         Division:       Common         Device communication       Configured on this device | Name : DMS Description: DMS-Server             |
|----------------------------------------------------------------------------------------------------|------------------------------------------------|
| Description: DMS-Server                                                                                                    | Description: DMS-Server                        |
| Division: Common V                                                                                                    |                                                |
| Division: Common ~                                                                                                    |                                                |
| Device communication Configured on this device                                                                                                    | Division: Courses                              |
| Device communication Conngured on this device                                                                                                    | Device exemption Configuration                 |
|                                                                                                    | Device communication Configured on this device |
|                                                                                                    |                                                |
|                                                                                                    |                                                |
|                                                                                                    |                                                |
|                                                                                                    |                                                |
|                                                                                                    |                                                |
|                                                                                                    |                                                |

- 8. Right-click **MAC** and select **New object** from the context menu.
  - The popup window **Define access controller** appears.

| MAC Global access settings System state and threat level                                   |
|--------------------------------------------------------------------------------------------|
| Name : MAC<br>Description: MAC1                                                            |
| Device communication password: Inherited from DMS                                          |
| Active:                                                                                    |
| Load devices: ☑<br>IP address: 127 0 0 1 Define access controller ×                        |
| Time zone: (6MT+01:00) - Amsterdam, Berlin, AMC 4-R4, Access Modular Controller 4 RS 485 V |
| AES-Key for SimonsVoss gateways:                                                           |
| Access sequence check: OK Cancel                                                           |
| Division: Common                                                                           |
| Instance: 1                                                                                |

9. Select from the drop-down menu in the popup window the type of AMC that you wish to connect, and click **OK**.

Tabs appear in the main window for configuring the AMC door controller.

|                                          | AMC 4-R4 Inputs Outputs Terminals          |
|------------------------------------------|--------------------------------------------|
| <b>□ a</b> MAC<br><b>□ a MAC 4-R4-1*</b> | Name : AMC 4-R4-1 Description: AMC         |
|                                          | Communication to host                      |
|                                          | Controller interface Interface type: TLS V |
|                                          | IP address / host name: Port number: 10001 |
|                                          | Device communication Inherited from DMS    |
|                                          | Bootloader: LCMV0062.RUN                   |
|                                          | Program:                                   |
|                                          | Power supply supervision:                  |
|                                          | Division:                                  |

- 10. Enter the name of your AMC and its IP address or hostname as per your infrastructure plan.
- If the AMC is physically connected to the network, select the Communication to host check box.
- Otherwise leave the check box clear until the AMC is fully configured in software and hardware.

|                                                                                                    | w Windows ?                                                                                                    |                                                                                                    |
|----------------------------------------------------------------------------------------------------|----------------------------------------------------------------------------------------------------|----------------------------------------------------------------------------------------------------|
| + ×   × <                                                                                          | ▶ ▶ ≌ 🖺 🖸 🛛 🖳                                                                                                    | £⊕ Q                                                                                                    |
|                                                                                                    |                                                                                                    | AMC 4-R4 Inputs Outputs Terminals                                                                                                    |
|                                                                                                    | C Neu*                                                                                                    |                                                                                                    |
|                                                                                                    |                                                                                                    | Name : AMC Neu                                                                                                    |
|                                                                                                    |                                                                                                    | Description: AMC                                                                                                    |
|                                                                                                    |                                                                                                    | ✓                                                                                                    |
|                                                                                                    |                                                                                                    | Communication to host                                                                                                    |
|                                                                                                    |                                                                                                    | Controller interface                                                                                                    |
|                                                                                                    |                                                                                                    | Interface type: TLS                                                                                                    |
|                                                                                                    |                                                                                                    |                                                                                                    |
|                                                                                                    |                                                                                                    | IP address / host name: xxxx                                                                                                    |
|                                                                                                    |                                                                                                    | Port number: 10001                                                                                                    |
|                                                                                                    |                                                                                                    |                                                                                                    |
|                                                                                                    |                                                                                                    |                                                                                                    |
|                                                                                                    |                                                                                                    |                                                                                                    |
|                                                                                                    |                                                                                                    | Bootloader: LCMV0062.RUN                                                                                                    |
|                                                                                                    |                                                                                                    | Program                                                                                                    |
|                                                                                                    |                                                                                                    |                                                                                                    |
|                                                                                                    |                                                                                                    | Power suppry supervision:                                                                                                    |
|                                                                                                    |                                                                                                    | No LAC accounting:                                                                                                    |
|                                                                                                    |                                                                                                    | Distance -                                                                                                    |
| ight-clic                                                                                          | k the AMC and s                                                                                                    | Division: Common                                                                                                    |
| ight-clic<br>DevEdit - [Sy<br>le Edit View                                                         | k the AMC and s<br>stem configuration]<br>/ Windows ?                                                                                                    | select New object > New entrance.                                                                                                    |
| ight-clic<br>DevEdit - [Sy<br>le Edit View<br>- X   I = 1                                          | k the AMC and s<br>stem configuration]<br>/ Windows ?<br>> > 『相日』 ひっ 「見品                                                                                                    | Division: Common ✓<br>select New object > New entrance.                                                                                                    |
| ight-clic<br>DevEdit - [Sy<br>le Edit View<br>- ×   I≤ ⊲<br>∎ DMS<br>⊡ MAC                         | k the AMC and s<br>stem configuration]<br>/ Windows ?<br>> > * *音 □ ひつ   ■. 品                                                                                                    | Division: Common                                                                                                    |
| ight-clic<br>DevEdit - (Sy<br>le Edit View<br>- X IN<br>B DMS<br>B MAC                             | k the AMC and s<br>stem configuration)<br>/ Windows ?<br>> 여 "표 [ ] (2 가 목, 류                                                                                                    | Division: Common                                                                                                    |
| ight-clic<br>DevEdit - [Sy<br>le Edit View<br>+ ×  s ⊲<br>■ DMS<br>■ MAC                           | k the AMC and s<br>stem configuration)<br>/ Windows ?<br>> 여 편 [ 이 다 가 문, 문<br>New object<br>Delete object                                                                                                    | Division: Common                                                                                                    |
| ight-clic<br>DevEdit - [Sy<br>le Edit View<br>- × Is a<br>B DMS<br>- B MAC<br>                     | k the AMC and stem configuration]<br>/ Windows ?<br>> 에 "표   이 라 가 모 문<br>New object<br>Delete object<br>Manage reader parameter                                                                                                    | Division: Common                                                                                                    |
| ight-clic<br>DevEdit - [Sy<br>le Edit View<br>→ Na a<br>B <sup>®</sup> DMS<br>→ B <sup>®</sup> MAC | k the AMC and stem configuration]<br>/ Windows ?<br>> 제 "변 [ 이 아 이 문 문<br>New object<br>Delete object<br>Manage reader parameter<br>Set device communication                                                                                                    | Division: Common                                                                                                    |
| ight-clic<br>DevEdit - [Sy<br>le Edit View<br>⊢ ×   Iª ◀<br>II<br>III DMS<br>IIII MAC              | k the AMC and state configuration] / Windows ? / Windows ? / Marie Configuration Report / New object / Delete object / Manage reader parameter / Set device communicatio / Change reader types                                                                                                    | Division: Common                                                                                                    |
| ight-clic<br>DevEdit - [Sy<br>le Edit View<br>→ X   M ⊲<br>■ DMS<br>→ B MAC                        | k the AMC and s<br>stem configuration]<br>/ Windows ?<br>> 여 "표 한 전 가 모 륜<br>New object<br>Delete object<br>Manage reader parameter<br>Set device communicatic<br>Change reader types<br>Copy                                                                                                    | Division: Common                                                                                                    |
| ight-clic<br>DevEdit - [Sy<br>le Edit View<br>→ Na d<br>DMS<br>→ MAC                               | k the AMC and s<br>stem configuration]<br>/ Windows ?<br>> 저 "범 한 전 가 모 문<br>New object<br>Delete object<br>Manage reader parameter<br>Set device communication<br>Change reader types<br>Copy<br>Paste                                                                                                    | Division: Common                                                                                                    |
| ight-clic<br>DevEdit - [Sy<br>le Edit View<br>★ Is a<br>B<br>B<br>MAC                              | k the AMC and stem configuration) / Windows ? P I 1 0 0 P I 2 0 1 2 0 1 1 0 1 1 0 1 1 0 1 1 0 1 1 0 1 1 0 1 1 0 1 0 1 1 0 1 0 1 1 0 1 0 1                                                                                                    | Division: Common                                                                                                    |
| ight-clic<br>DevEdit - [Sy<br>le Edit View<br>★ I I I I<br>B DMS<br>B MAC                          | k the AMC and s<br>stem configuration)<br>/ Windows ?<br>> > > > > = 1 1 2 つ つ =                                                                                                    | Division: Common                                                                                                    |
| ight-clic<br>DevEdit - [Sy<br>ile Edit View<br>+ ×   ⊲ ⊲<br>⊕ DMS<br>⊕ MAC                         | k the AMC and stem configuration) / Windows ? > M "诺 □ ひつ 모, ♣ Delte object Delte object Manage reader paramete Set device communicatio Change reader types Copy Paste                                                                                                    | Division: Common                                                                                                    |
| ight-clic<br>DevEdit - [Sy<br>le Edit View<br>+ ×  s ⊲<br>∎ DMS<br>- ¶a MAC                        | k the AMC and stem configuration)<br>/ Windows ?<br>Mindows ?<br>Mindow | Division: Common<br>select New object > New entrance.<br>AMC 4-R4 Inputs Outputs Terminals<br>New entrance Ctrl+N<br>Del New extension board Ctrl+E<br>ion password<br>ion to host<br>frace type: ILS<br>Per number: 1000<br>Device communication Inherited from DMS                                                        |
| ight-clic<br>DevEdit - [Sy<br>le Edit View<br>+ ×  s ⊲<br>∎ DMS<br>- a MAC                         | k the AMC and s<br>stem configuration]<br>/ Windows ?<br>Main Report Report<br>New object<br>Delete object<br>Manage reader parameter<br>Set device communicatio<br>Change reader types<br>Copy<br>Paste                                                                                                    | Division: Common<br>select New object > New entrance.<br>AMC 4-R4 Inputs Outputs Terminals<br>New entrance Ctrl+N<br>Del New extension board Ctrl+E<br>rface type: ILS<br>P address / host name: xxxx<br>Port number: 10001<br>Device communication Inherited from DMS                                                      |
| ight-clic<br>DevEdit - [Sy<br>le Edit View<br>→ I = 0MS                                            | k the AMC and s<br>stem configuration]<br>/ Windows ?<br>Manage reader parameter<br>Set device communication<br>Change reader types<br>Copy<br>Paste                                                                                                    | Division: Common<br>select New object > New entrance.<br>AMC 4-R4 Inputs Outputs Terminals<br>New entrance Ctrl+N<br>Del New extension board Ctrl+E<br>rface type: ILS<br>por host communication Inherited from DMS<br>Bootloader: LCMV0062 RUN                                                                             |
| ight-clic<br>DevEdit - [Sy<br>le Edit View<br>→ I = OMS<br>→ Ba MAC                                | k the AMC and s<br>stem configuration]<br>/ Windows ?<br>Main Report Report<br>New object<br>Delete object<br>Manage reader parameter<br>Set device communication<br>Change reader types<br>Copy<br>Paste                                                                                                    | Division: Common<br>select New object > New entrance.<br>AMC 4-R4 Inputs Outputs Terminals<br>New entrance Ctrl+N<br>Del New extension board Ctrl+E<br>rface type: TLS<br>IP address / host name: xxxx<br>Port number: 10001<br>Device communication Inherited from DMS<br>Bootloader: LCMV0062.RUN<br>Program:             |
| ight-clic<br>DevEdit - [Sy<br>le Edit View<br>■ DMS<br>■ MAC<br>L = MAC                            | k the AMC and s<br>stem configuration]<br>/ Windows ?<br>> 제 "분   이 라 가 모 문<br>New object<br>Delete object<br>Manage reader parameter<br>Set device communication<br>Change reader types<br>Copy<br>Paste                                                                                                    | Division: Common  Select New object > New entrance.  AMC 4-R4 Inputs Outputs Terminals  New entrance Ctrl+N  Del New extension board Ctrl+E  rface type: TLS  rface type: TLS  Port number: 10001  Device communication Inherited from DMS  Bootloader: LCMV062:RUN  Frogram: Power supply supervision:                     |
| ight-clic<br>DevEdit - [Sy<br>le Edit View<br>■ DMS<br>■ MAC<br>□ = MAC                            | k the AMC and stem configuration]<br>/ Windows ?<br>> 제 "변   이 아 이 유 문<br>New object<br>Delete object<br>Manage reader parameter<br>Set device communicatic<br>Change reader types<br>Copy<br>Paste                                                                                                    | Division: Common  Select New object > New entrance.   AMC 4-R4 Inputs Outputs Terminals  New entrance Ctrl+N  Del New extension board Ctrl+E  rface type: TLS  rface type: TLS  Port number: 10001  Device communication Inherited from DMS  Boottoader: LCMV062:RUN  Frogram: Power supply supervision: No LAC accounting: |

12. The **New entrance** dialog appears. Select an entrance model from the drop-down list. The various door models are described in the manual or online help **AMS configuration and operation**.

From their respective drop-down lists, select the first inbound and outbound reader types

that you plan to connect to your AMC.

| File Edit View Windows ?                                                                                                    | 8 0.0                                                                                                    |             |
|----------------------------------------------------------------------------------------------------|----------------------------------------------------------------------------------------------------|-------------|
| a Pinds<br>a Pinds<br>a | AMC 4-R4 Inputs Outputs Terminals           Name :         AMC Neu           Description:         AMC                                                                                                    |             |
|                                                                                                    | Communication to host      New entrance       Controller interface     Interface type:       Interface type:     TLS       Options     Entrance model:       IP address / host name:     xxxx       Port number:     10001       Device communication Inherer     Max. number outputs/authorizations: | ×           |
|                                                                                                    | Bootloader:     LCW/       Program:     LCW/       Power supply supervision:     1st inbound reader:       No LCA eccounting:     1st outbound reader (optional):       Division:     Comm         2nd inbound reader (optional):     no reader defined : :                                           | ><br>><br>> |

13. The device tree displays the door model and subordinate door and readers.

| + ×   ⋈ ⊲ ▷ ⋈ 📽 🖾   ひぃ > 🖳 |                                                                                          |
|----------------------------|------------------------------------------------------------------------------------------|
| DMS                        | OSDP Options Door control Verifications Additional settings Offline Locking System Cards |
|                            |                                                                                          |
| Door model                 | Name: Exit Reader                                                                        |
| - Door-1                   | Description: DSDP                                                                        |
| Exit Reader                |                                                                                          |
|                            | ~                                                                                        |
|                            |                                                                                          |
|                            | Division: Common                                                                         |
|                            | Type: OSDP : OSDP Reader : OSDP 🗸                                                        |
|                            | Activate encryption:                                                                     |
|                            |                                                                                          |
|                            | Enhanced parameterization: No extended parameters V                                      |
|                            |                                                                                          |
|                            |                                                                                          |
|                            | Door model 01a                                                                           |
|                            | Common door with ontry and evit reader                                                   |
|                            | Common odor with entry and exit reader                                                   |
|                            | Exit                                                                                     |

14. Accept the defaults or enter names for your door model, door and readers, plus a description (optional).

- 15. Click  $\square$  (diskette icon) to save the configuration.
- 16. Close the device editor window. You return to the main menu.

## 1.3 Defining card types

1. In the main menu, click Configuration > Options > Card definition.

Access Management System: Main menu [Administrator] (Demo mode expires: 11/29/2021 05:16:11 PM)

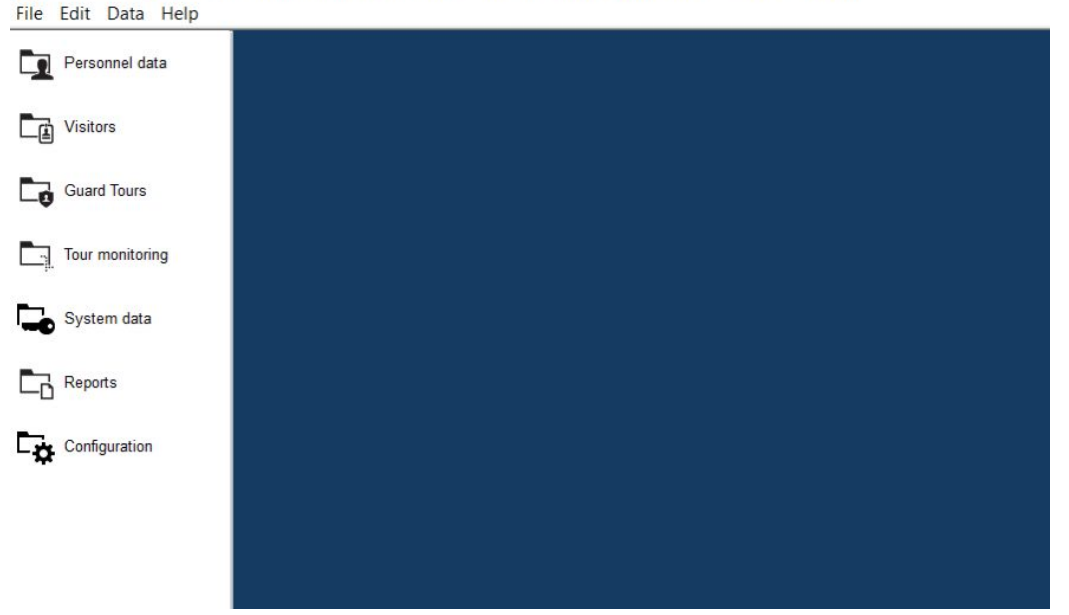

 In the Card definition dialog, select the card types that your system requires from the list Available card types. Use the arrow keys to move the desired type or types to the Active card types list.

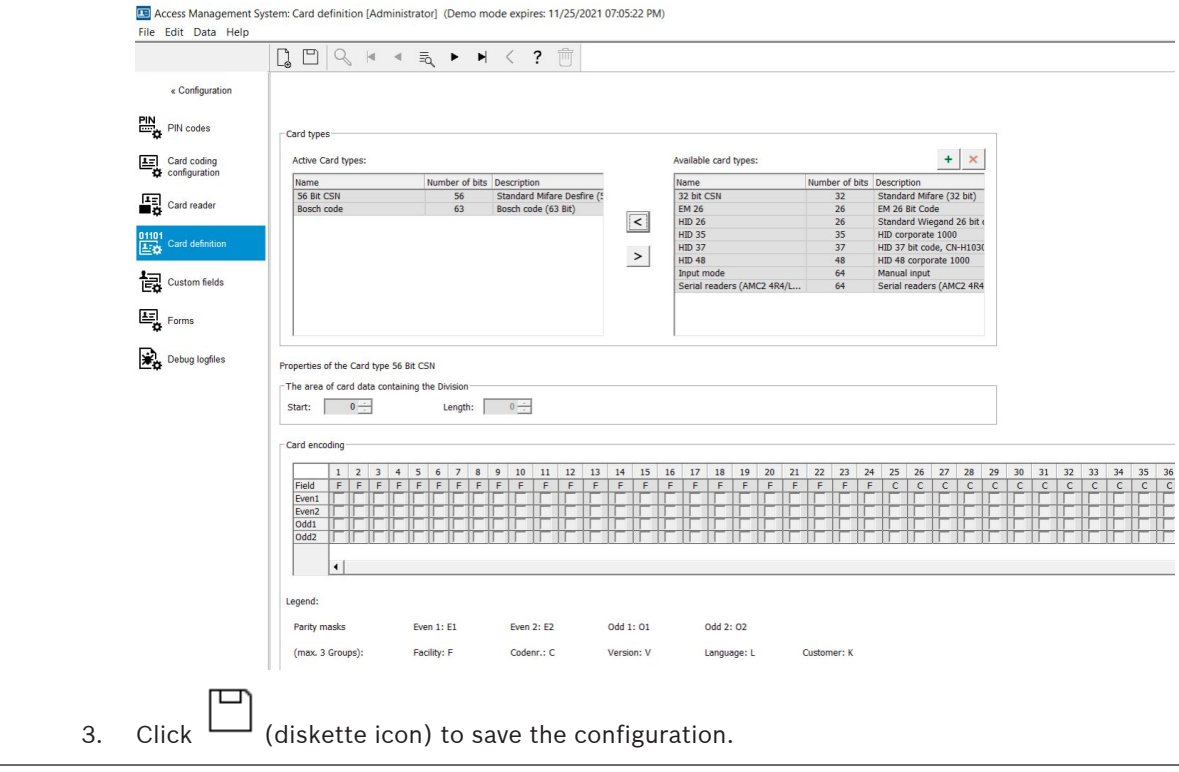

## **1.4 Configuring an enrollment reader**

- 1. Select main menu > Configuration > Options > Card reader
  - Access Management System: Card reader [Administrator] (Demo mode expires: 11/25/2021 07:05:22 PM)

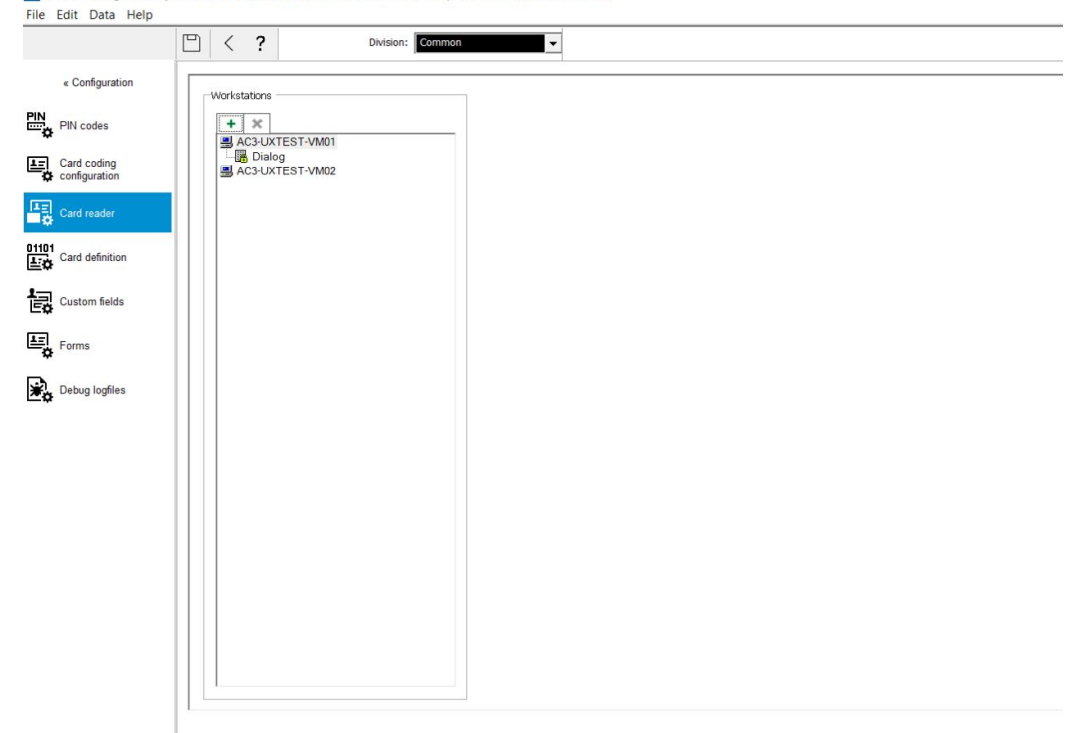

- Select the correct workstation and click the green + icon in the Workstations pane. Select the type of enrollment reader that you have, or select reader type "Dialog" as the default basic reader.
- 3. Click (diskette icon) to save the configuration.

## **1.5** Configuring persons with cards and authorizations

1. Go to the main menu.

Access Management System: Main menu [Administrator] (Demo mode expires: 11/29/2021 05:16:11 PM) File Edit Data Help

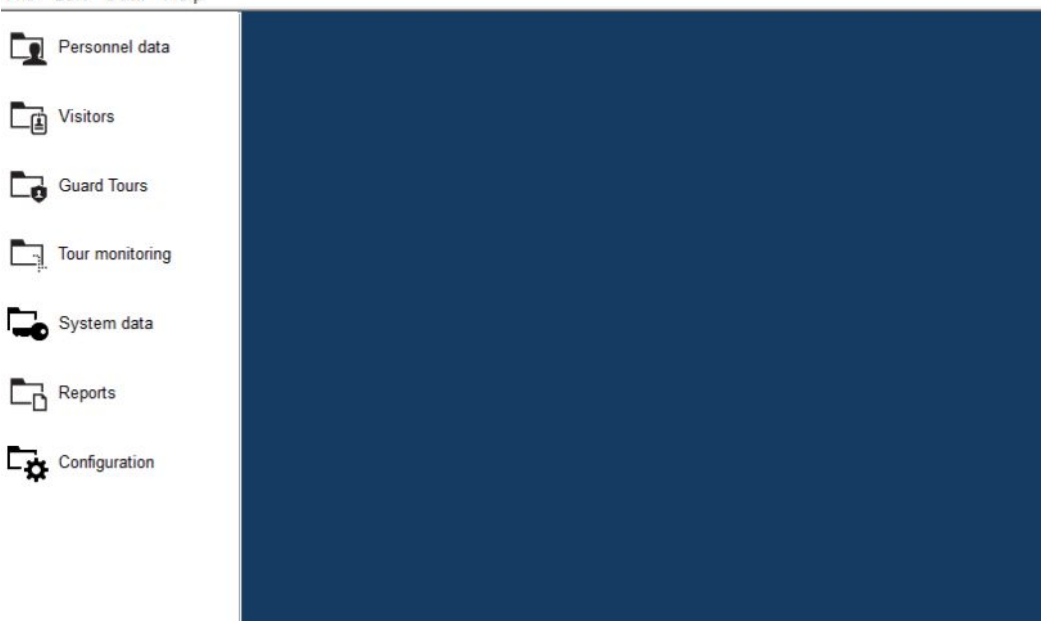

2. Go to System data > Authorizations.

| entrances and                                                                                                    | then click                                                                                                    | to save it                                                                                  |                                                                                                    |                                              |                                                 |             |
|----------------------------------------------------------------------------------------------------|----------------------------------------------------------------------------------------------------|---------------------------------------------------------------------------------------------|----------------------------------------------------------------------------------------------------|----------------------------------------------|-------------------------------------------------|-------------|
| Access Management S                                                                                                    | stem: Authorizations [Adm                                                                                                    | inistrator] (Demo mo                                                                        | •<br>de expires: 11/29/2021 05                                                                                                    | :16:11 PM)                                   |                                                 |             |
| File Edit Data Help                                                                                                    |                                                                                                    |                                                                                             |                                                                                                    |                                              |                                                 | _           |
|                                                                                                    |                                                                                                    | ≪ ≣α ►                                                                                      | ▶ < ? □                                                                                                    | Division:                                    | Common                                          | <b>_</b>    |
| « Main menu                                                                                                    | Authorization name                                                                                                    | Reception                                                                                   |                                                                                                    | MAC: MAC                                     | : MAC-1 : Common                                | •           |
| Authorizations                                                                                                    | Description                                                                                                    |                                                                                             |                                                                                                    | 1000                                         |                                                 |             |
| Access profiles                                                                                                    | Inactivity limit                                                                                                    | :                                                                                           |                                                                                                    | Attention: Authoriza     being unused for th | tion will be withdrawn af<br>e specified period | ter         |
| Areas                                                                                                    | Entranco                                                                                                    |                                                                                             | and Barline Lab America inte                                                                                                    |                                              |                                                 |             |
| Reset areas                                                                                                    | Name                                                                                                    |                                                                                             | Erom                                                                                                    | usion detection   PegaSys                    | In                                              | Dut Divisio |
| unknown                                                                                                    | Door model                                                                                                    | Entry and exit reader                                                                       | Outside of the system                                                                                                    | Reception                                    |                                                 | Comn        |
| Random<br>screening                                                                                                    |                                                                                                    |                                                                                             |                                                                                                    |                                              |                                                 |             |
| PegaSys<br>Configuration                                                                                                    |                                                                                                    |                                                                                             |                                                                                                    |                                              |                                                 |             |
| OSS-SO                                                                                                    |                                                                                                    |                                                                                             |                                                                                                    |                                              |                                                 |             |
| R Person classes                                                                                                    |                                                                                                    |                                                                                             |                                                                                                    |                                              |                                                 |             |
| Person security profiles                                                                                                    |                                                                                                    |                                                                                             |                                                                                                    |                                              |                                                 |             |
| <b>9</b> Calendar                                                                                                    |                                                                                                    |                                                                                             |                                                                                                    |                                              |                                                 |             |
| Authorization profiles                                                                                                    |                                                                                                    |                                                                                             |                                                                                                    |                                              |                                                 |             |
| T for panels                                                                                                    |                                                                                                    |                                                                                             |                                                                                                    |                                              |                                                 |             |
|                                                                                                    | 1                                                                                                    |                                                                                             |                                                                                                    |                                              |                                                 |             |
|                                                                                                    |                                                                                                    |                                                                                             |                                                                                                    |                                              |                                                 |             |
|                                                                                                    | Assign all entrances                                                                                                    | Remove all entrances                                                                        |                                                                                                    |                                              |                                                 |             |
|                                                                                                    |                                                                                                    |                                                                                             |                                                                                                    |                                              |                                                 |             |
|                                                                                                    |                                                                                                    |                                                                                             |                                                                                                    |                                              |                                                 |             |
|                                                                                                    |                                                                                                    |                                                                                             |                                                                                                    |                                              |                                                 |             |
|                                                                                                    | Withdraw                                                                                                    | Assig                                                                                       | n all Remove                                                                                                    | all                                          |                                                 |             |
|                                                                                                    | authorization                                                                                                    |                                                                                             | nzauons                                                                                                    |                                              |                                                 |             |
| Co to main m                                                                                                    |                                                                                                    | <u> </u>                                                                                    | RCORC                                                                                                    |                                              |                                                 |             |
| Go to main me<br>Ga Access Management System: Pe                                                                                                    | enu > Personn<br>rsons [Administrator] (Demo mode                                                                                                    | expires: 11/25/2021 07:05:22 F                                                              | rsons<br>M)                                                                                                    |                                              |                                                 |             |
| Go to main me<br>Constant System: Per<br>File Edit Data Help                                                                                                    | rsons [Administrator] (Demo mode                                                                                                    | er data > Pe                                                                                | PM)                                                                                                    |                                              |                                                 |             |
| Go to main me<br>Access Management System: Pe<br>File Edit Data Help<br>« Main menu                                                                                                    | rsons [Administrator] (Demo mode                                                                                                    | ei data > Pe<br>expires: 11/25/2021 07:05:22 f                                              | PM) Division: Common First name: Tom                                                                                                    | T                                            |                                                 |             |
| Go to main me<br>Access Management System: Pe<br>File Edit Data Help<br>« Main menu<br>Presens                                                                                                    | rsons (Administrator) (Demo mode                                                                                                    | ei data > Pe<br>expires: 11/25/2021 07:05:22 F                                              | PM) Division: Common First name: Tom                                                                                                    | Y                                            |                                                 | Administer  |
| Go to main me<br>Access Management System: Pe<br>File Edit Data Help<br>Main menu<br>Persons<br>Persons                                                                                                    | enu > Personn<br>rsons (Administrator) (Demo mode<br>Last name: Brover<br>Birth name: Personnel no.:                                                                                                    | er gata > Pe<br>expire: 11/25/2021 07:05:22 f                                               | PM) Division: Common First name: Tom Date of birth:                                                                                            |                                              |                                                 | Administer  |
| Go to main me<br>Access Management System: Re<br>File Edit Data Help<br>« Main menu<br>Persons<br>Companies                                                                                                    | Enu > Personn<br>rsons (Administrator) (Demo mode                                                                                                    | el Gata > Pe<br>expires 11/25/2021 07:05:22 1                                               | PM) Division: Common First name: Tom Date of birth: Cender: Title: Title:                                                                      |                                              |                                                 | Administer  |
| Go to main me<br>Access Management System: Pe<br>File Edit Data Help<br>« Main menu<br>Persons<br>Companies<br>Print badges                                                                                                    | Company: Carlicese no.:                                                                                                    | er gata > pe<br>expires 11/25/2021 07:05:22 H                                               | PM) Division: Common First name: Tom Date of birth: Gender: Title: Title:                                                                      |                                              |                                                 | Administer  |
| Go to main me<br>Access Management System: Per<br>File Edit Data Help<br>« Main menu<br>Companies<br>Companies<br>Print badges<br>Cards                                                                                                    | Enu > Personn<br>rsons (Administrator) (Demo mode<br>Last name: Brever<br>Birth name: Personnel no.:<br>Person class: Employee<br>Company: Car license no.:<br>Card no.:                                                                                                    | el gata > Pee<br>expires 11/25/2021 07:0522 F                                               | PM) Division: Common First name: Tom Date of birth: Gender: Title: Reader )                                                                    | *<br>*                                       |                                                 | Administer  |
| Co to main me<br>Access Management System: Pe<br>File Edit Data Help<br>« Main menu<br>Persons<br>Persons<br>Companies<br>Print badges<br>Print badges<br>Pint badges<br>Pint badges<br>Pint badges<br>Pint badges<br>Pint badges<br>Pint badges<br>Pint badges<br>Pint badges<br>Pint badges<br>Pint badges<br>Pint badges<br>Pint badges<br>Pint badges<br>Pint badges<br>Pint badges                                                                                                    | Enu > Personn<br>rsons (Administrator) (Demo mode<br>Last name: Browr<br>Birth name: Browr<br>Birth name: Company:<br>Carlicense no.: Carlicense no.: Carlicense no.: Carlicense no.: Carlicense no.: Carlicense no.: Additional person data (Additional person data) (Additional person data) (Additional perso   | el Gata > Pe<br>expires: 11/25/2021 07:05:22 H<br>H < ? (********************************** | PM) Division: Common First name: Tom Date of birth: Gender: Title: Reader Reader Card control [Elevator data ] Estra info                      | Signature   Fingerprints                     |                                                 | Administer  |
| Cod to main me<br>Access Management System: Pe<br>File Edit Data Help                                                                                                    | Enu > Personn<br>rsons (Administrator) (Demo mode<br>Last name: Brever<br>Birth name: Brever<br>Birth name: Personnel no.:<br>Personnel no.:<br>Personal no.:<br>Carl no.:<br>Carl no.:<br>Carl no.:<br>Street, No:<br>770;                                                                                                    | et Gata > Pe<br>expires 11/25/2021 07:05:22 H<br>> < ?<br>dtonal company data   Remarks     | PM) Division: Common First name: Tom Date of birth: Cender: Title: Reader Card control Elevator data Extra info                                | Signature Fingerprints                       |                                                 | Administer  |
| Cards<br>Princ badges<br>Cards<br>Pinc color<br>Blacking<br>Blacking<br>Blacki | Contact, No: Contact, No: Control, State: Control, State: Cont           | ergines: 11/25/2021 07:05:22 H                                                              | PM)  Prist name: Tom  First name: Tom  Date of birth:  Gender: Title:  Card control   Elevator data   Estra Info  Carly: Hatoonality:          | Signature   Fingerprints                     |                                                 | Administer  |
| Go to main me<br>Access Management System: Per<br>File Edit Data Help<br>Main menu<br>Companies<br>Companies<br>Cards<br>Print badges<br>Cards<br>Print badges<br>Biocking<br>Biocking<br>Biocking<br>Biocking<br>Piscope of                                                                                                    | Enul > Personn<br>rsons (Administrator) (Demo mode<br>Last name: Brown<br>Birth name: Brown<br>Personnel no.: Company:<br>Carlicense no.: Carlicense no.: Carlicense no.: Carlicense no.: Carlicense no.: Carlicense no.: Street, No: ZB*: Country, State: Country, State: Country, Stat | el gata > pe<br>expires 11/25/2021 07:0522 F                                                | PM) Division: Common First name: Tom Date of birth: Gender: Title: Card control Elevator data Estra Info Card; Hattonality:                    | Signature Fingerprints                       |                                                 | Administer  |
| Cooto main me<br>Access Management System: Pe<br>File Edit Data Help                                                                                                    | Enu > Personn<br>rsons (Administrator) (Demo mode<br>Last name: Brever<br>Birth name: Brever<br>Birth name: Brever<br>Birth name: Company:<br>Carl Ioense no.: Carl Ioense no.: Carl Ioense Ioense I | el Gata > Pe<br>expires 11/25/2021 07:05:22 H<br>< ?   dtonal company data Remarks          | PM)  Division: Cormon  First name: Tom  Date of birth:  Cender:  Reader  Reader  Card control [Elevator data Estra info  Chy:  Hationality:    | Signature   Fingerprints                     |                                                 | Administer  |
| Cards<br>Print badges<br>Cards<br>Print badges<br>Print badges<br>P                                                                                                    | Enu > Personn<br>rsons (Administrator) (Demo mode<br>Last name: Foreur<br>Birth name: Foreur<br>Birth name: Company:<br>Carl non: Carl non: Carl   | dtional company data   Remarks                                                              | PM)  PM:  Division: Ormon  First name: Tom  Date of birth:  Gender:  Title:  Reader.  Card control Elevator data Estra info  Chy:  Netionalty: | Signature Fingerprints                       |                                                 | Administer  |

5. Enter the last and first name of the person who should be allowed to pass through the door, and select the "Employee" person class.

|                          | to save                                                                                                    |
|--------------------------|----------------------------------------------------------------------------------------------------|
| Access Management Sy     | stem: Cards [Administrator] (Demo mode expires: 11/25/2021 07:05:22 PM)                                                                                                    |
| File Edit Data Help      | C Common                                                                                                    |
| « Main menu              | Last name: Breuer First name: Tom Administered globally                                                                                                    |
| Persons                  | Birth name: Personnel no.: Date of birth:                                                                                                    |
| Companies                | Person class: Employee v Gender: v                                                                                                    |
| Print badges             | Company: Title:                                                                                                    |
| Lards                    | Cardino.: Peador.                                                                                                    |
| PIN code                 | Card no. Application type PegaSys Lock(s) Card validity Collecting date Card code data                                                                                                    |
| Blocking                 | Dialog (Wiegand)<br>Dialog (Bosch)                                                                                                    |
| Blacklist                | Delete card                                                                                                    |
| Group of persons         | Authorizations Other data   PegaSys   SmartIntego   OSS-SO   Alert card   Intrusion                                                                                                    |
| Group<br>authorizations  | Access profile:                                                                                                    |
| Areas                    | Assigned access authorization         Available access authorizations         Filter:         0 / 0           Name         MAC         Time model         Valid from         Vz         Name         MAC         Time model         Division |
| Change division          |                                                                                                    |
| PegaSys<br>Stoppage card |                                                                                                    |
|                          |                                                                                                    |
|                          |                                                                                                    |
|                          |                                                                                                    |

#### 6. Go to the **Cards** menu.

The card for the previously selected person appears in the main dialog pane. Click the arrow next to **Record card** and select the correct card reader.

|                          |                                              | < ? Division:                | Common                             |                      |                       |
|--------------------------|----------------------------------------------|------------------------------|------------------------------------|----------------------|-----------------------|
| « Main menu              | Last name: Breuer                            |                              | First name: Tom                    |                      | Administered globally |
| Persons                  | Birth name:<br>Personnel no.:                | D                            | ate of birth:                      |                      |                       |
| Companies                | Person class: Employee                       | v                            | Gender:                            | v                    |                       |
| Print badges             | Company: Car license no.:                    | ¥                            | Title:                             |                      |                       |
| Cards                    | Card no.:                                    |                              | Reader +                           |                      |                       |
| PIN code                 | Card no. Application type PegaSys            | Lock(s) Card validity Collec | Recording badge ID                 | <u>×</u>             | Record card           |
| Blocking                 |                                              |                              | Usage type:<br>Card no.:           | Personal card        | Change card           |
| Blacklist                |                                              |                              | Version:<br>Facility code:         | 000001               | Delete card           |
| Group of<br>persons      | Authorizations Other data PegaSys SmartInteg | OSS-SO Alert card Intrusion  | Country code:<br>Card technology:  | 00<br>Mifare Desfire |                       |
| Group<br>authorizations  | Access profile:                              |                              | Card data type:<br>Number of bits: | BOSCH encoding gned  |                       |
| Areas                    | Assigned access authorization                |                              |                                    | Cancel               | 0/0                   |
| Change division          | Hume Inde                                    | Time model valid from        | vc mane                            | inne i               | Dination              |
| PegaSys<br>Stoppage card |                                              |                              | <                                  |                      |                       |
|                          |                                              |                              |                                    |                      |                       |
|                          |                                              |                              | <<                                 |                      |                       |

 Click **Record card** and enter a card number and the other data provided by your card supplier. For Bosch MIFARE coded cards, enter MIFARE DESfire or MIFARE Classic, with 63 bit. For BOSCH cards, the Facility code is printed on the packaging and the card number is printed on the card.

|                                                                         |                                                                                             | ≣⊲, ► ►                               | < ?                 | Divisi               | on: Common        | <b>•</b>                    |                                  |                                              |                            |        |
|-------------------------------------------------------------------------|---------------------------------------------------------------------------------------------|---------------------------------------|---------------------|----------------------|-------------------|-----------------------------|----------------------------------|----------------------------------------------|----------------------------|--------|
| ain menu                                                                | Last name:                                                                                  | Breuer                                |                     | í i                  | First name: 1     | om                          |                                  |                                              | Administered gk            | obally |
|                                                                         | Birth name:                                                                                 |                                       |                     | 1                    |                   |                             |                                  |                                              |                            |        |
| ins                                                                     | Personnel no.:                                                                              |                                       |                     |                      | Date of birth:    |                             |                                  |                                              |                            |        |
| anies                                                                   | Person class:                                                                               | Employee                              | w.                  |                      | Gender:           |                             | *                                |                                              |                            |        |
|                                                                         | Company:                                                                                    |                                       | Ŧ                   |                      | Title:            |                             |                                  |                                              |                            |        |
| badges                                                                  | Car license no.:                                                                            |                                       |                     |                      |                   |                             |                                  |                                              |                            |        |
|                                                                         | Card no.:                                                                                   | 000000000001                          |                     |                      | Reader            | 1                           |                                  |                                              |                            |        |
| ode                                                                     |                                                                                             |                                       |                     | 1. 10                |                   |                             |                                  |                                              |                            |        |
|                                                                         | ✓ 00000000001 Persona                                                                       | al card                               | LOCK(S) Ca          | d validity           | never             | Details                     |                                  |                                              | Record card                | •      |
| ing                                                                     |                                                                                             |                                       |                     |                      |                   |                             |                                  |                                              | Change card                | •      |
|                                                                         |                                                                                             |                                       |                     |                      |                   |                             |                                  |                                              |                            |        |
| list                                                                    |                                                                                             |                                       |                     |                      |                   |                             |                                  |                                              | Delete card                |        |
| list<br>o of<br>ns                                                      | Authorizations Other data P                                                                 | egaSys   SmartIntego                  | 0SS-S0 Alert card   | Intrusion            |                   |                             |                                  |                                              | Delete card                |        |
| dist<br>of<br>ns                                                        | Authorizations Other data P                                                                 | egaSys   SmartIntego                  | OSS-SO Alert card   | Intrusion            |                   |                             | Keep auth                        | orizations assigned                          | Delete card                |        |
| list<br>⊳of<br>ns<br>izations                                           | Authorizations Other data P<br>Access profile:                                              | egaSys   SmartIntego  <br>n           | OSS-SO   Alert card | Intrusion            |                   | •<br>Available access au    | Keep auth                        | orizations assigned                          | Delete card                |        |
| dist<br>of<br>ns<br>inizations                                          | Authorizations Other data P<br>Access profile: Assigned access authorizatio                 | egaSys   SmartIntego  <br>n<br>  MAC  | OSS-SO Alert card   | Intrusion Valid from | Vz                | Available access au         | Keep outh<br>thorizations<br>MAC | orizations assigned<br>Filter: Time model    | Delete card                |        |
| dist<br>of<br>ns<br>nizations<br>re division                            | Authorizations Other data P<br>Access profile:<br>Assigned access authorizatio              | egaSys   SmartIntego  <br>n<br>  MAC  | 055-50 Alert card   | Valid from           | Vz                | Available access au         | Keep auth<br>thorizations<br>MAC | orizations assigned<br>Filter:<br>Time model | Delete card 0 / 0 Division |        |
| list<br>of<br>prizations<br>ge division                                 | Authorizations   other data   P<br>Access profile:<br>Assigned access authorization<br>Name | egaSys   SmartIntego  <br>n<br>  MAC  | OSS-SO Alert card   | Intrusion Valid from | Vz                | Available access au<br>Name | Keep auth<br>thorizations<br>MAC | orizations assigned<br>Filter: Time model    | Delete card                | l      |
| list<br>of<br>ns<br>prizations<br>ge division<br>Sys<br>age card        | Authorizations Other data   P<br>Access profile:<br>Assigned access authorizatio<br>Name    | egaSys   SmartIntego  <br>n<br>  MAC  | OSS-SO Alert card   | Valid from           | <u></u>           | Available access au<br>Name | Keep auth<br>thorizations<br>MAC | orizations assigned<br>Filter: Time model    | Delete cord                |        |
| list<br>of<br>rizations<br>ge division<br>Sys<br>age card               | Authorizations Other data   P<br>Access profile:<br>Assigned access authorizatio<br>Name    | egaSys   Smartinkego  <br>n<br>  MAC  | OSS-SO Alert card   | Intrusion Valid from | \ <u>V</u> z<br>> | Available access au<br>Name | Keep auth<br>thorizations        | ortzölons assigned<br>Filter:<br>Time model  | Delete cord                |        |
| list<br>p of<br>ns<br>j izzations<br>y<br>e division<br>Zys<br>age card | Authorizations Other data P<br>Access profile: Assigned access authorization<br>Name        | egaSys   Smartinkego  <br>n<br>  MAC  | OSS-SO Alert card   | Valid from           | <u>sy</u>         | Available access au<br>Name | Keep auth<br>thorizations        | orizations assigned<br>Filter: Tene model    | Delete card                |        |
| dist<br>of<br>ns<br>prizations<br>i<br>ge drivision<br>Sys<br>sage card | Authorizations Other data P<br>Access profile:<br>Assigned access authorizatio<br>Name      | egaSys   Smarttritego  <br>n<br>  MAC | OSS-50   Alert card | Intrusion Valid from | <b>yy</b>         | Available access au<br>Name | Keep outh<br>therizations        | orrations assigned<br>Filter: Time model     | Delete cord                |        |

8. To assign the new authorization to the person, use the arrow buttons to move authorizations from the list **Available access authorizations** to the list **Assigned access authorization**.

|                                                                                                    |                                                                                                    |                               | < ?                  | Divis           | sion: Common     | <b>•</b>                                                                                  |                                                                                                    |            |                                                                         |
|----------------------------------------------------------------------------------------------------|----------------------------------------------------------------------------------------------------|-------------------------------|----------------------|-----------------|------------------|-------------------------------------------------------------------------------------------|----------------------------------------------------------------------------------------------------|------------|-------------------------------------------------------------------------|
| « Main menu                                                                                                    | Last name:                                                                                                    | Breuer                        |                      |                 | First name:      | om                                                                                        |                                                                                                    |            | Administere                                                             |
| Persons                                                                                                    | Birth name:                                                                                                    |                               |                      |                 | Data of highly [ |                                                                                           |                                                                                                    |            |                                                                         |
| Companies                                                                                                    | Person class:                                                                                                    | Employee                      | -                    |                 | Gender:          | · ·                                                                                       |                                                                                                    |            |                                                                         |
|                                                                                                    | Company:                                                                                                    |                               |                      |                 | Title:           |                                                                                           |                                                                                                    |            |                                                                         |
| Print badges                                                                                                    | Car license no.:                                                                                                    |                               |                      |                 |                  |                                                                                           |                                                                                                    |            |                                                                         |
| Cards                                                                                                    | Card no.:                                                                                                    | 00000000001                   |                      |                 | Reader           |                                                                                           |                                                                                                    |            |                                                                         |
| PIN code                                                                                                    | Contra Analian                                                                                                    | tion type PenaS               | /s Lock(s)           | Card validity   | Collecting date  | Card code data                                                                            |                                                                                                    |            | Record card                                                             |
|                                                                                                    | Card no. Applica                                                                                                    | the legal                     |                      |                 |                  |                                                                                           |                                                                                                    |            |                                                                         |
| Blocking                                                                                                    | <ul> <li>✓ 00000000001 Persona</li> </ul>                                                                                                    | al card                       |                      |                 | never            | Details                                                                                   |                                                                                                    |            | Change card                                                             |
| Blocking                                                                                                    | ✓ 00000000001 Person                                                                                                    | al card                       |                      |                 | never            | Details                                                                                   |                                                                                                    |            | Change card                                                             |
| Blocking<br>Blacklist                                                                                                    | ✓ 00000000001 Person                                                                                                    | al card                       |                      |                 | never            | Details                                                                                   |                                                                                                    |            | Change card<br>Delete card                                              |
| Blocking<br>Blacklist<br>Group of<br>persons                                                                                    | Authorizations Other data   F                                                                                                    | egaSys   SmartInteg           | 0   055-50   Alert c | ard Intrusion   | never            | Details                                                                                   |                                                                                                    |            | Change card                                                             |
| Blackling<br>Blacklist<br>Group of<br>Group                                                                                     | Carlo Re.   Appind     O0000000001   Person     Authorizations   Other data   F     Access profile:                                                                       | egaSys   SmartInteg           | 0   055-50   Alert c | ard Intrusion   | never            | Details                                                                                   | Keep authorizations                                                                                                    | ussigned   | Change card<br>Delete card                                              |
| Blacklist<br>Group of<br>J persons<br>Group<br>J authorizations                                                                 | Carlo Rc.         Applied           00000000001         Person           Authorizations         Other data           Access profile:         Assigned access authorizatio | egaSys SmartInteg             | 0   055-50   Alert c | ard   Intrusion | never            | Details<br>-<br>Available access authorizz                                                | ☐ Keep authorizations<br>ations Filter: [                                                                                                    | assigned   | Change card<br>Delete card                                              |
| Blocking<br>F Blacklist<br>Group of<br>J persons<br>Group<br>authorizations<br>• Areas                                          | Authorizations Other data F<br>Access profile:                                                                                                    | egaSys   SmartInteg           | 0 OSS-SO Alert o     | ard Intrusion   | never Vz         | Details<br>Available access authorizz<br>Name                                             | Keep authorizations Filter: MAC                                                                                                    | ssigned    | Change card<br>Delete card<br>2 / 3<br>Division                         |
| Blackling<br>Group of<br>persons<br>authorizations<br>• Areas                                                                   | Authorizations   other data       Authorizations   other data       Access profile: [     Assigned access authorizatio     Iteme     Reception                            | egaSys   SmartInteg           | 0 OSS-SO   Alert c   | ard Intrusion   | never<br>Vz      | Details     Available access authorizz     Name     Reception Entrance     Benention Evit | Keep authorizations Keep authorizations Keep | Time model | 2/ 3<br>Delete card                                                     |
| Blocking<br>Blacklist<br>Group of<br>Jersons<br>Group<br>authorizations<br>• Areas<br>Change division                           | Authorizations   other data   F     Access profile:      Assigned access authorizatio     Name     Reception                                                              | egaSys   SmartInteg           | 0 OSS-SO   Alert c   | ard Intrusion   | never<br>Vz      | Details<br>Available access authorizz<br>Name<br>Reception Entrance<br>Reception Ext      | Keep authorizations Keep authorizations Keep | Time model | 2 / 3<br>Division<br>Common                                             |
| Blocking<br>Blacklist<br>Group of<br>persons<br>Group<br>authorizations<br>Areas<br>Change division<br>PeoaSvs                  | Authorizations   other data   P     Access profile:      Assigned access authorizatio     Name     Reception                                                              | n<br>MAC                      | 0 OSS-S0   Alert c   | ard Intrusion   | Never Ve         | Available access authorizz     Name     Reception Exit     Reception Exit                 | Keep authorizations     Filter:     MAC     MAC     MAC                                                                                                    | Time model | 2/ 3<br>Delete card<br>Delete card<br>Control<br>Common                 |
| Blocking<br>Blacklist<br>Group of<br>persons<br>Group<br>authorizations<br>Areas<br>Change division<br>PegaSys<br>Stoppage and  | Authorizations Other data       Authorizations Other data       Access profile:      Access authorization     Reception                                                   | egaSys   SmartInteg n MAC MAC | 0   OSS-SO   Alert c | ard Intrusion   | never Ve         | Available access autorizz<br>Name<br>Reception Extrance                                   | Keep authorizations           atons         Filter:           MAC           MAC                                                                                                    | Time model | 2/ 3<br>Delete card<br>Delete card<br>Delete card<br>Devision<br>Common |
| Blocking<br>Blacklist<br>Group of<br>persons<br>Group<br>authorizations<br>Areas<br>Change division<br>PegaSys<br>Stoppage card | Authorizations   other data       Authorizations   other data       Access profile: [     Assigned access authorizatio     Iteme     Reception                            | egaSys   SmartInteg           | 0 OSS-S0 Alert c     | ard Intrusion   | Never Ve         | Available access authorizz<br>Maria Beception Extrance<br>Reception Ext                   | Keep authorizations<br>ations Filter: MAC<br>MAC<br>MAC                                                                                                    | Time model | 2/ 3<br>Delete card<br>Delete card<br>Delete card<br>Common<br>Common   |

9. The card is now authorized for use at defined entrances.

Bosch Access Systems GmbH

Charlottenburger Allee 50 52068 Aachen Germany **www.boschsecurity.com** © Bosch Access Systems GmbH, 2022

**Building solutions for a better life.** 202202031757